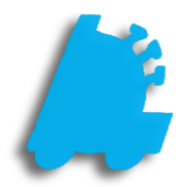

# Biometric Scanner Setup, Configuration & Usage

## INDEX

Enable Biometric Scanner Print Registration Biometric POS Login Resetting Employee Biometric Data <u>3</u> <u>5</u> <u>7</u> <u>8</u>

#### Enable Biometric Scanner

- 1. From within the POS, choose Actions Settings Settings Other Settings
  - Make sure the logged in user has adequate permission levels for adjusting settings.
- 2. Check the checkbox for "Use Biometric Reader".
- 3. From the dropdown, choose the type of biometric reader that is to be utilized.
  - "Touchpoint" is for the HP RP9. "Digital Persona" is for other machines.
- 4. Choose the "Save" button
  - The POS will now be closed and ready to be used with the biometric scanner

| pos   SETTINGS                                                                                                    |                           |                  |                                                                                                |                                                                                           |                 |
|----------------------------------------------------------------------------------------------------|---------------------------|------------------|------------------------------------------------------------------------------------------------|-------------------------------------------------------------------------------------------|-----------------|
| Receipt Settings                                                                                                    | Scanner Settings          | Display Settings | Register Settings                                                                              | Other Settings                                                                            | Custom Actions  |
| Credit Cards                                                                                                    | Loyalty Settings          | Recon Settings   | Integrations                                                                                   | Remote Settings                                                                           |                 |
| General Settings         Print Chit On Clock In/Out       Detailed Logging         Reg Z Is Blind       Disable Timeclock         Reg Z Show Department Groups       Force Timeclock Before Using POS         Reg Z Force Close Suspend Sale       Force Auth On All Timeclock Entries         Use Biometric Reader       Digital Persona         Verify Checks:       None         House Acct Vendor:       •         Print House Acct Invoices:       None         # of House Acct Receipts:       1         Tare Weights:       #         # Days to Keep Live Rcpts:       3         # Days to Keep Live Rcpts:       3         # Days to Keep Data       C\Program Files\Common Files\Microsc |                           |                  | Corporate Settin  Corporate IP:  Store IP:  Coupon Tenders  Scanned Store Cou Scanned Manuf Co | gs<br>te Integration Upda<br>.4<br>Manage Te<br>pon Tender ID: 600<br>upon Tender ID: 500 | te Exporter INI |
| Gift Card Uses SSL                                                                                                    |                           |                  |                                                                                                |                                                                                           |                 |
| Allow Manual Gift Ca                                                                                                    | ard Entry 🔲 Print GC On R | eceipt Printer   |                                                                                                |                                                                                           |                 |
|                                                                                                    |                           |                  |                                                                                                | Cano                                                                                      | el Save         |

#### Print Registration

After enabling the biometric scanner, when opening the POS for the first time and logging in using an employee number, you will be prompted to register your fingerprints.

- 1. Open the POS and choose "use keypad".
- 2. Choose "Login"

- 3. You will then be prompted to register your print.
- 4. Choose "Yes"

5. Choose the applicable digit this employee will use.

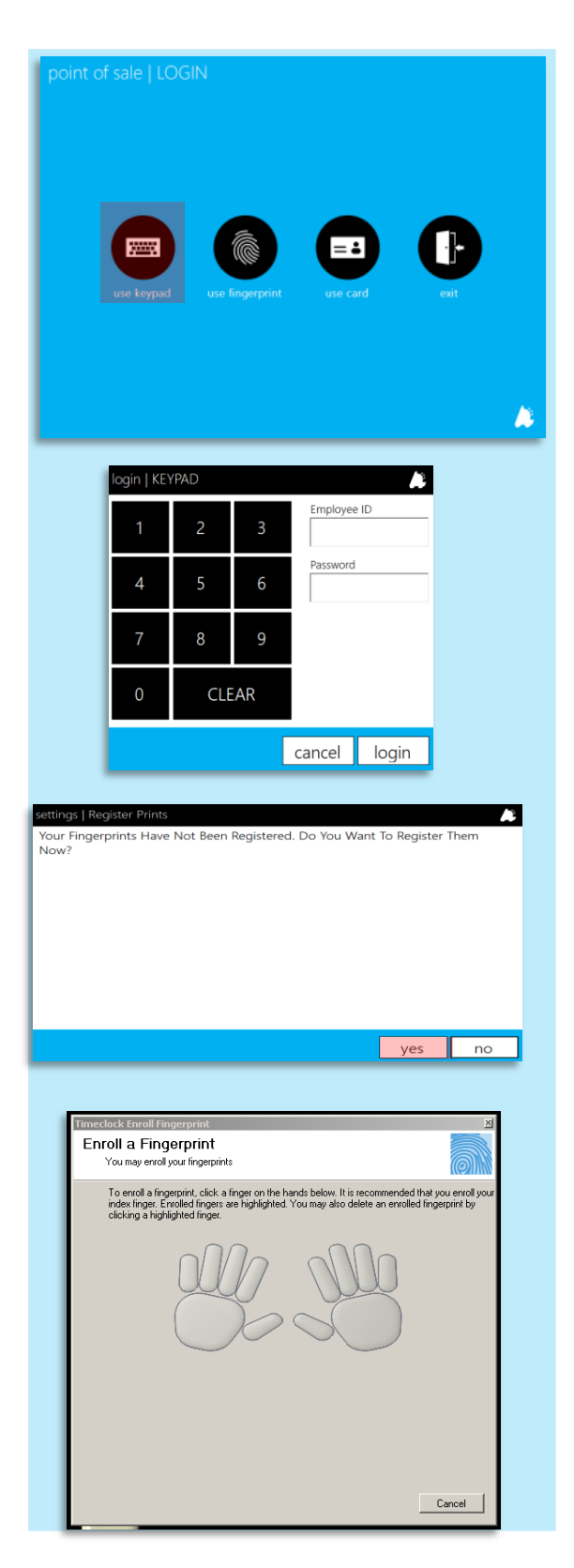

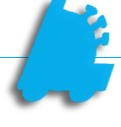

continued...

- 6. After choosing the applicable digit, you will be prompted to scan the digit 4 times.
  - This requires the employee to place, lift and place the same • digit 4 times.

- 7. After successfully scanning 4 times, you will be notified that the fingerprint has been added to the database.
- 8. Choose "OK"

| Timeclock Enroll Fingerprint<br>Enroll a Fingerprint<br>You may enroll your fingerprints<br>Scan your right thumb finger for | zi<br>intes.                                                                            |
|----------------------------------------------------------------------------------------------------|-----------------------------------------------------------------------------------------|
|                                                                                                    | 1 2 3 4<br>The scen was puccesful Place your finger on the<br>Imperprint reaction gain. |
|                                                                                                    | Cancel                                                                                  |

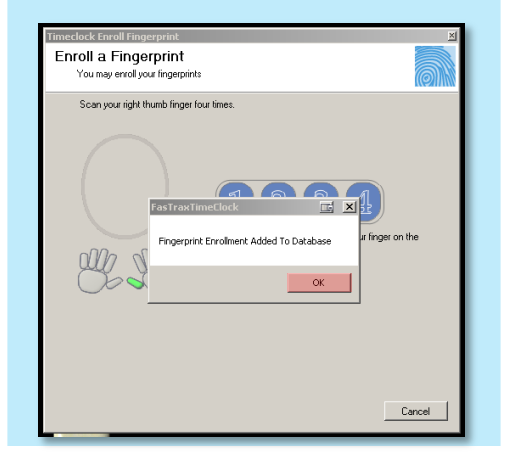

If employees choose to "Cancel" the fingerprint scan utility and instead manually enter their cashier number and password for clock in/out, the Timeclock Report available via FasTrax Director will show as a "Manual" entry.

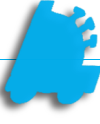

### **Biometric POS Login**

After prints have been registered via the Timeclock configuration, the biometric readers can also be used to log into the POS.

1. From the log in screen of the POS, choose the applicable "use fingerprint" button

| point of sale   LOGIN |                 |          |      |   |
|-----------------------|-----------------|----------|------|---|
| use keypad            | use fingerprint | use card | exit |   |
|                       |                 |          |      | ٨ |

- 2. This will open the Fastrax FingerPrint Reader entry window.
- 3. Scan the same registered digit.
- 4. POS will successfully log in.

This only applies to POS log on/in. POS log out/off is still performed by choosing the number "9" and pressing the Log In/Out button.

| login   FINGERPRINT      | <b>A</b> |
|--------------------------|----------|
| Place Your Finger On The | Scanner  |
|                          |          |
|                          |          |
|                          | Cancel   |
|                          |          |

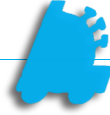

#### Resetting Employee Biometric Data

Employee Biometric data can be reset via the FasTrax Director.

If a Corporate setup is being utilized, the employee reset should be performed here, saved and sent to stores via the FasTrax Queue.

- 1. Open and log into Fastrax Director.
- 2. Choose the Maintenance module.

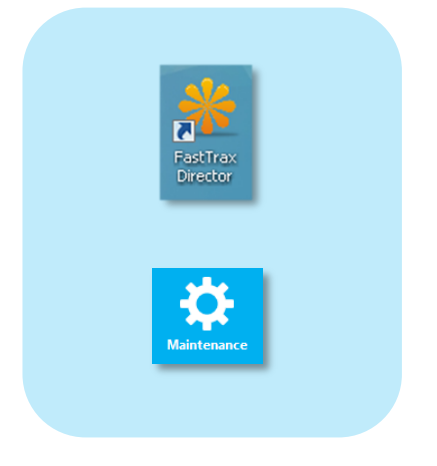

- 3. Choose the "Employee" tab.
- **4.** Highlight the applicable employee from the employee list.
- 5. Check to "Reset Biometric Data".
- 6. Choose "Save".

If this is performed from Corporate, choose the **Queue** module and send new employee records.

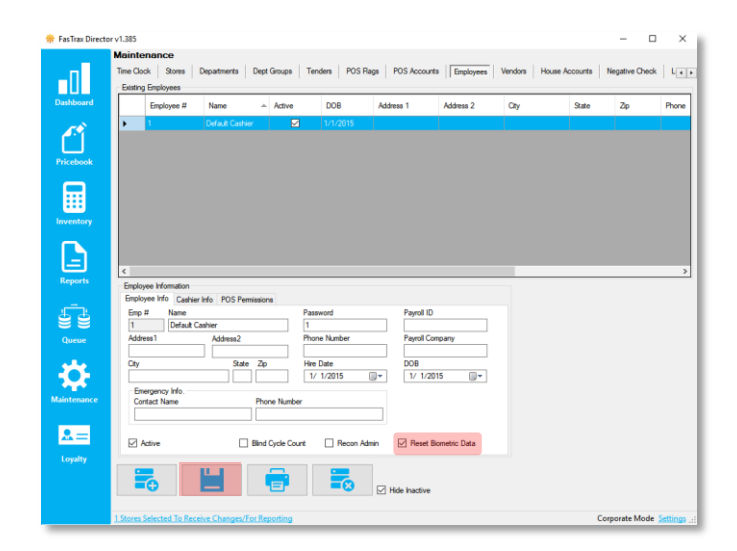